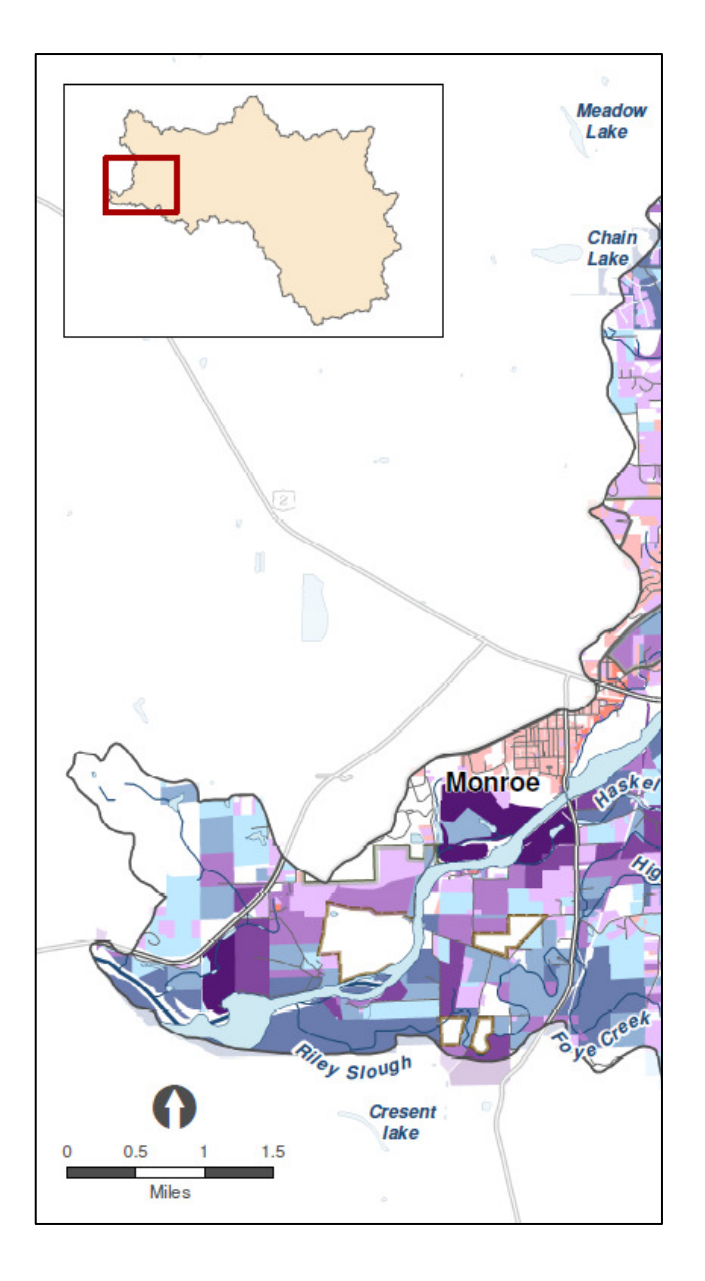

# GIS in Land Protection Assessment and Mapping

A comparison of tools and spatial analysis in ArcGIS and QGIS

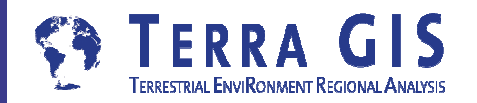

Karsten Vennemann, Seattle

# Background

- Real world analysis
   "Skykomish Basin Land Protection Assessment & Mapping" Project for Snohomish County under a federal grant from the EPA
- Work performed jointly by
   Forterra (formerly Cascade Land Conservancy) and
   Core GIS (a Seattle based GIS Consulting Company)
- Goals of the project: evaluate riparian ecological resources based on value and threat in order to inform near- and long-term strategies to protect wildlife habitat in support of salmon recovery
- Compare spatial analysis for conservation planning in ArcGIS 10.2/10.4 and QGIS 2.14

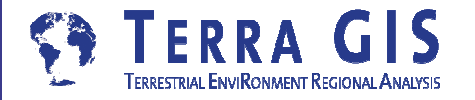

# **Approach - Presentation Topic**

Use Skykomish project as a real world example Original work done in ArcGIS 10.4

Re-create key parts of the analysis in QGIS 2.14

- proof of concept NOT exactly replicate entire analysis
- goal to compare work flows and tools
- highlight similarities and differences

Determine key analytic tools & compare workflow

- Overview of important tools used in the analysis
- Compare availability, name and use

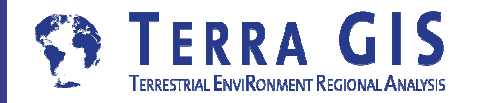

### **Assumptions and Goals**

- Presentation audience mostly familiar with ArcGIS
- A comparison of tools in ArcGIS and QGIS is valuable for new users of QGIS
- Proof of concept Real world example will showcase the analytic power of QGIS & associated toolset
- To help new QGIS users to jumpstart spatial analysis in conservation planning and beyond

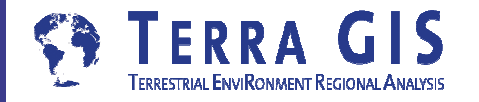

### Next in the presentation

- Overview of QGIS
- Review of Skykomish Project work
- ArcGIS QGIS Comparison of Key analysis tools used in the Skykomish Project
  - Overview slides
  - More detailed look at three tasks /analysis

### Conclusions

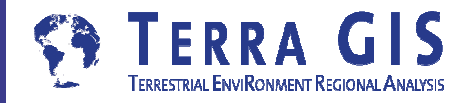

# **Overview - QGIS**

# a very capable and flexible Desktop GIS

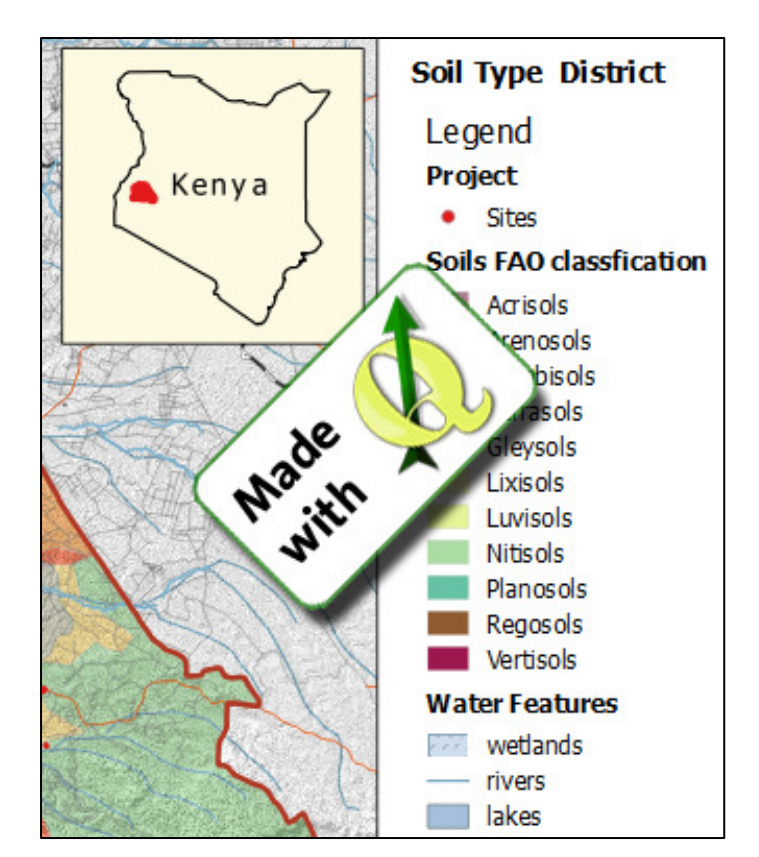

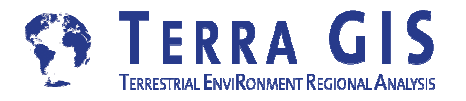

#### **QGIS - Desktop GIS**

originally a GIS viewing environment QGIS for the Linux desktop but is available for Solaris, Windows and Mac. Support for many data formats

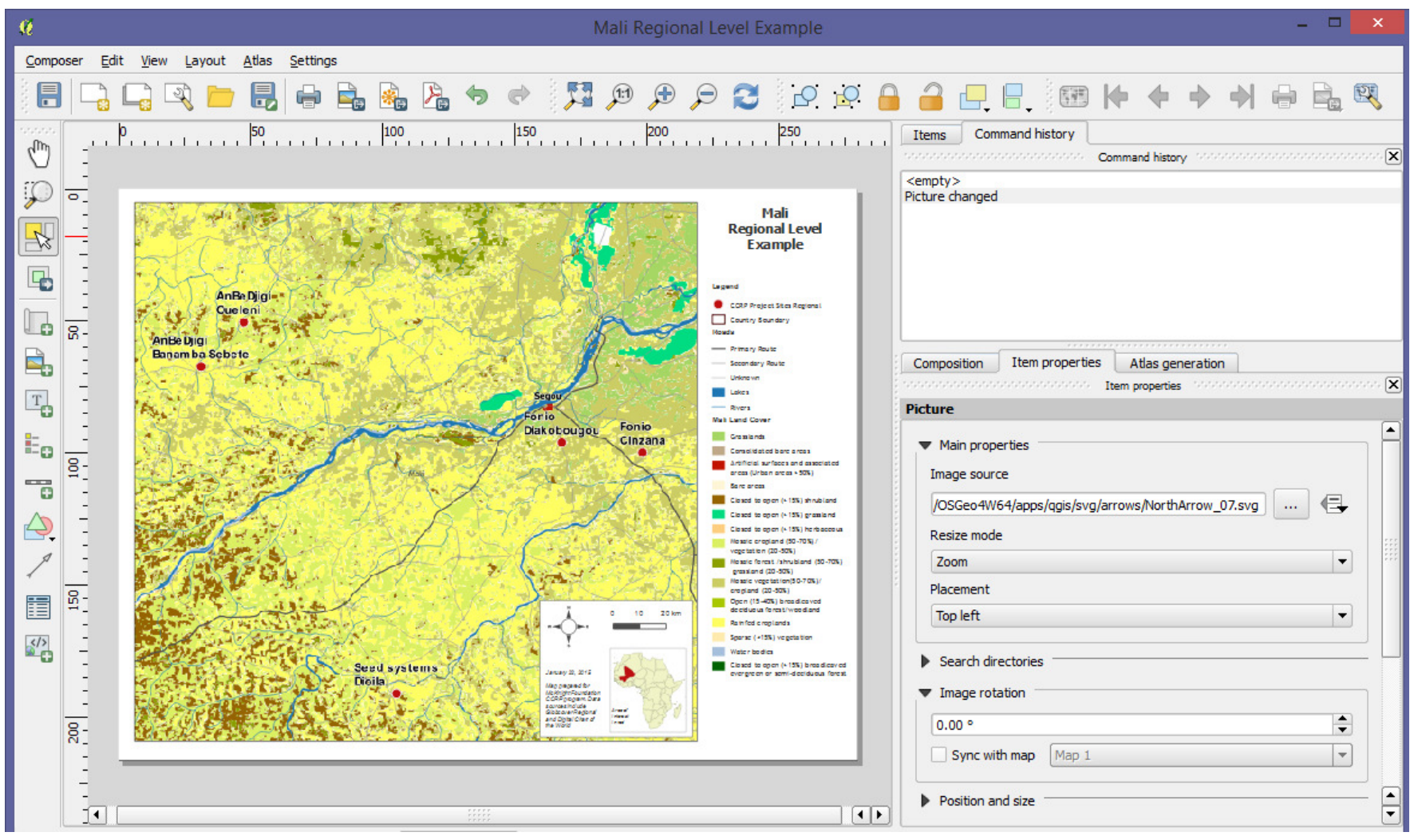

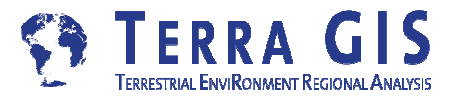

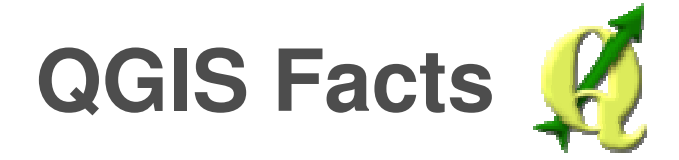

| Main supporter<br>of Quantum<br>GIS | Gary Sherman and others                                                                                 |  |  |  |  |
|-------------------------------------|----------------------------------------------------------------------------------------------------|--|--|--|--|
| Туре                                | Desktop GIS Viewer                                                                                      |  |  |  |  |
| Functionality                       | Can be used as a UI to GRASS GIS with GRASS Plug-in, Python bindings allow for programmatic interaction |  |  |  |  |
| Operating sys-<br>tems              | Multi platform                                                                                          |  |  |  |  |
| Project started                     | 2002                                                                                                    |  |  |  |  |
| Implementation                      | C++, Depends on QT widget                                                                               |  |  |  |  |
| OS libraries                        | OGR/GDAL                                                                                                |  |  |  |  |
| PostGIS sup-<br>port                | Yes                                                                                                    |  |  |  |  |
| License                             | GPL                                                                                                    |  |  |  |  |

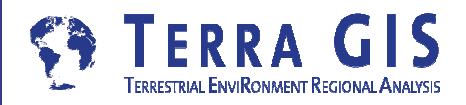

# QGIS Highlights

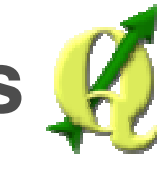

- "Intermediate" Desktop GIS
- all basic and intermediate GIS Functionality
- support for many input formats
- easily extensible and highly customizable
- extended comprehensive Analytic capabilities -> Processing Tools and modeler
- automation and custom tool development via
  - Python scripting (Python bindings and pyQT integration)
  - Enables plug-in and user interface development
- Very active User and Developer Community
  - rapid development, good community support

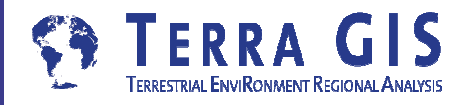

# **QGIS - Python Interface**

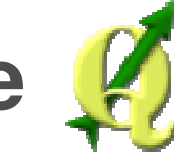

### Three Options

- Python console
- Processing tools
- Plugins

| ython | Conso | le                                      |                                                                                                    | ×                     |
|-------|-------|-----------------------------------------|----------------------------------------------------------------------------------------------------|-----------------------|
| ₹     | 1     | Python Console<br>Use iface to access Q | GIS API interface <b>or</b> Type help <b>(</b> iface <b>) for</b> n                                                                                                    | n                     |
| C,    | 3     | ore info<br>>>> iface.zoomFull(         | D                                                                                                    |                       |
| 2     | 4     |                                         | Processing Toolbox                                                                                                    | <u>×</u>              |
| 2     |       |                                         | Search                                                                                                    |                       |
| ٢     |       |                                         | Recently used algorithms     GDAL/OGR [37 geoalgorithms]     GRASS commands [168 geoalgorithms]                                                                                          |                       |
| 2     | >>>   |                                         | GRASS GIS 7 commands [153 geoalgorithm]<br>GRASS GIS 7 commands [153 geoalgorithm]<br>LecoS (Landscape ecology statistics) [16<br>Models [2 geoalgorithms]                               | ns]<br>geoalgorithms] |
|       |       |                                         | Orfeo Toolbox (Image analysis) [83 geoal     Orfeo Toolbox (Image analysis) [83 geoal     Orfeo Toolbox (Image analysis) [83 geoal     Orfeo Toolbox (Image analysis) [99 geoalgorithms] | gorithms]             |

SAGA (2.1.2) [235 geoalgorithms]

Add script from file Create new script

🗄 🔆 🔀 Tools for LiDAR data [82 geoalgorithms]

• TauDEM (hydrologic analysis) [26 geoalgorithms]

Get scripts from on-line scripts collection

Scripts [1 geoalgorithms]

Contour

Tools

User scripts

Advanced interface

#### Tools such as

- WinPython (IDE + QT Designer)
- QT Designer
- <u>Plugin-Builder</u> Plugin ☺

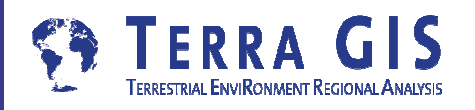

# **Tool comparison ArcGIS - QGIS**

#### Both have a rich set of tools

| Arc      | Tool | box                          |
|----------|------|------------------------------|
| <b>R</b> | Arc  | Toolbox                      |
| +        | Ψ.   | 3D Analyst Tools             |
| +        | Ϋ́,  | Analysis Tools               |
| +        | 4    | Cartography Tools            |
| +        | Ϋ́,  | Conversion Tools             |
| +        | 1    | Data Interoperability Tools  |
| +        | Ϋ́,  | Data Management Tools        |
| +        | Ψ.   | Editing Tools                |
| +        | ΨŶ.  | Geocoding Tools              |
| +        | 1    | Geostatistical Analyst Tools |
| +        | Υ.   | Linear Referencing Tools     |
| +        | Ϋ́   | Multidimension Tools         |
| +        | 1    | Network Analyst Tools        |
| +        | T.   | Parcel Fabric Tools          |
| +        | Υ.   | Schematics Tools             |
| +        | 1    | Server Tools                 |
| -        | ¥,   | Spatial Analyst Tools        |
|          | +    | 🗞 Conditional                |
|          | +    | 🗞 Density                    |
|          | +    | 🗞 Distance                   |
|          | +    | Sector Extraction            |
|          | +    | 🗞 Generalization             |
|          | +    | 🗞 Groundwater                |
|          | +    | 🗞 Hydrology                  |
|          | +    | S Interpolation              |
|          | +    | 🗞 Local                      |
|          | +    | 🗞 Map Algebra                |
|          | +    | 🗞 Math                       |
|          | +    | 🗞 Multivariate               |
|          | +    | 🗞 Neighborhood               |
|          | +    | 🗞 Overlay                    |
|          | +    | Naster Creation              |
|          | +    | 🗞 Redass                     |
|          | +    | 🗞 Solar Radiation            |
|          | +    | 🗞 Surface                    |
|          | +    | 🗞 Zonal                      |
| +        | 1    | Spatial Statistics Tools     |
| +        | 4    | Tracking Analyst Tools       |

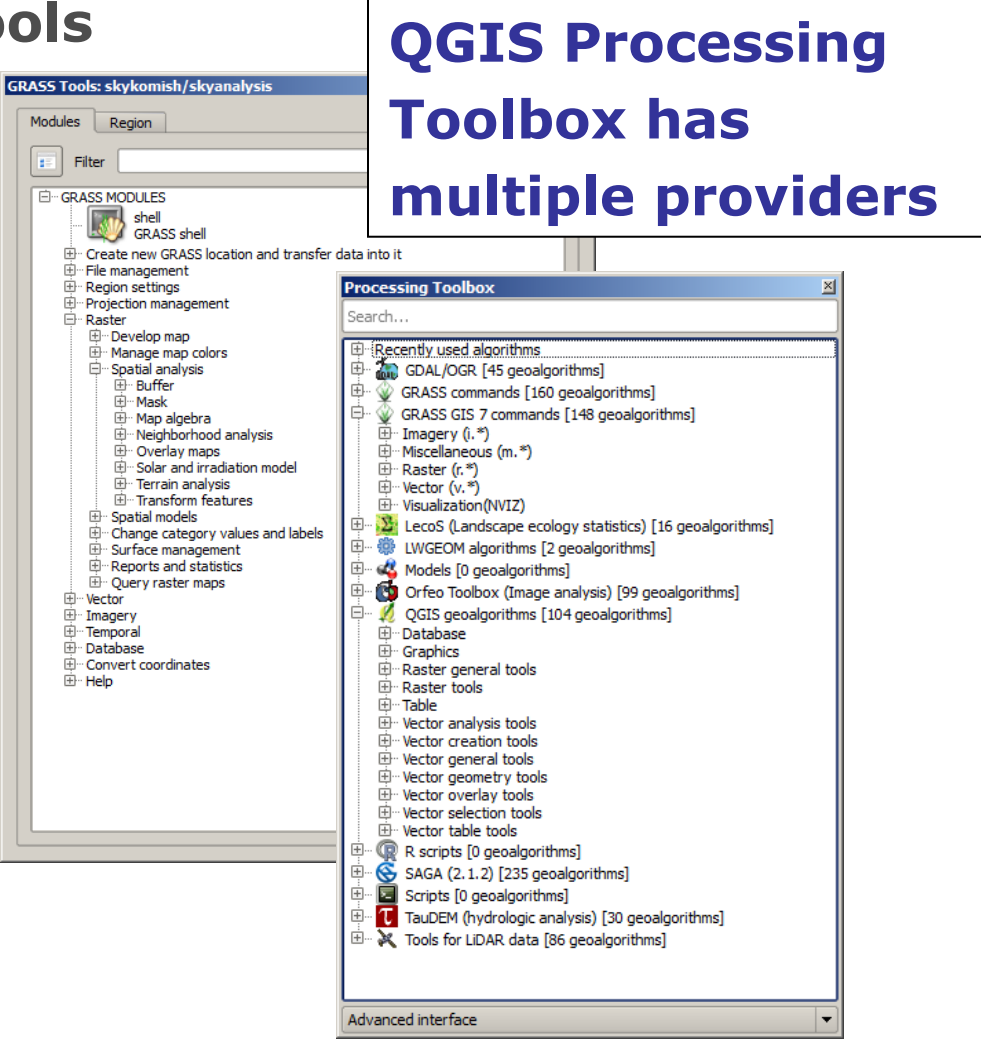

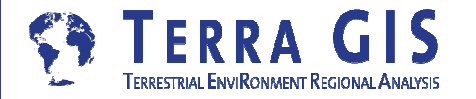

#### SKYKOMISH BASIN Land Protection Assessment & Mapping Project

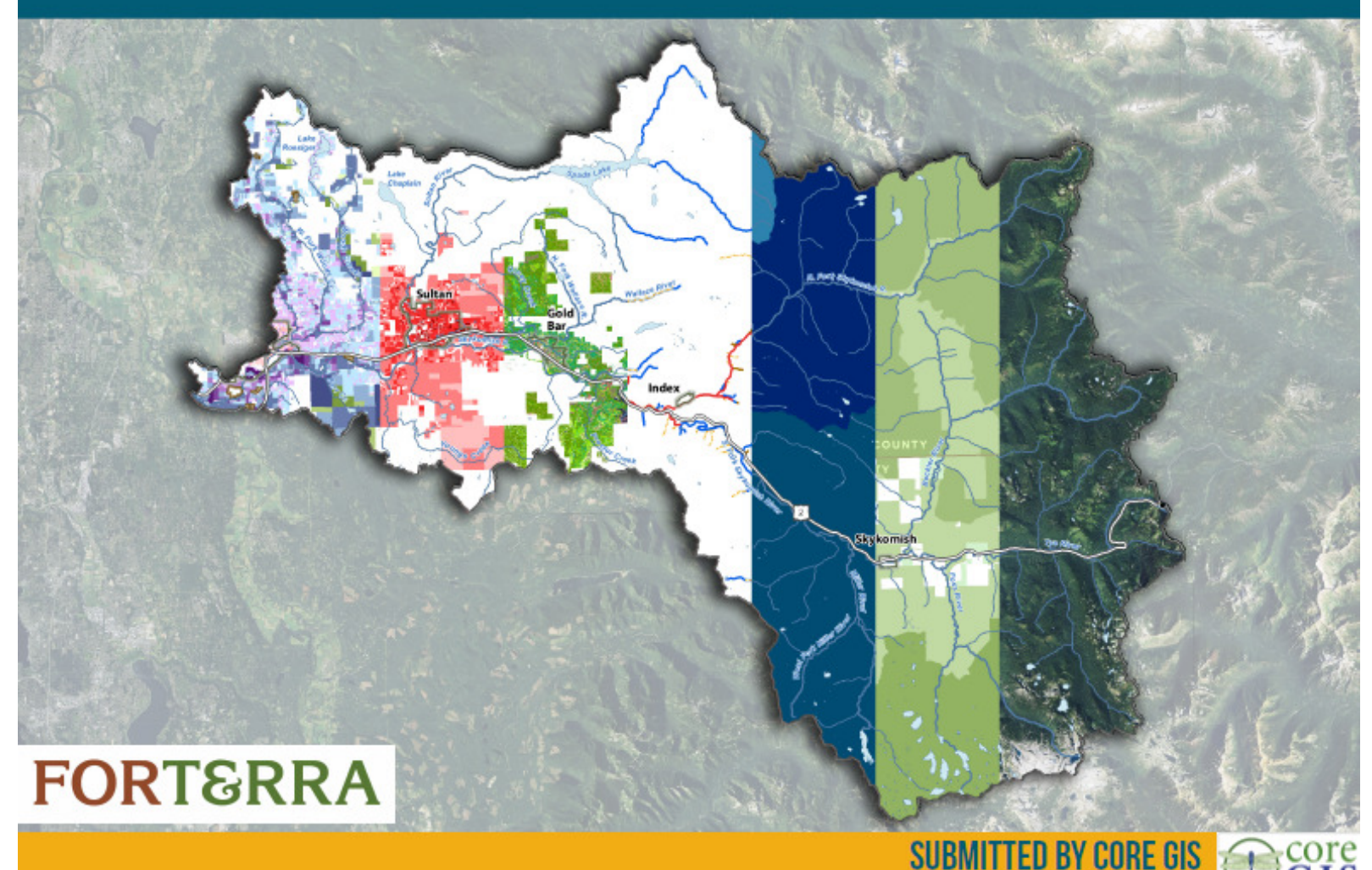

#### by Matt Stevenson, Core GIS, Seattle

**DECEMBER 16, 2015** 

# Variables Identified for the Analysis

#### **Score Variables**

#### Conservation

Salmon Population

Salmon Stream Length

Floodplain

Low Lying Acres

**Upland Wetlands** 

**Forested Acres** 

Acres Of Forested Buffer

Acres Of Trees 90'+ Within Buffer

Pervious Surface

**Unweighted Conservation** 

Weighted Conservation

#### **Development**

Land Value

Urban Growth Area

Surrounding Development

Percent Slope

Potential Development

**Unweighted Development** 

Weighted Development

#### **Assessment Maps**

**Unweighted Assessment** 

Weighted Assessment

# **Overview of the Skykomish Basin Project**

- Score calculation for each of the variables in the development and conservation categories
- Each calculated score for the variables was standardized to a 0-4 rating scale
- Result maps created using a 4\*4 matrix of Conservation Value & Development Threat that was developed for the project
- A weighted result of the initial matrix based map was created as the final result / synthetic map

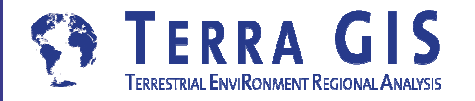

# Synthetic map - Skykomish Basin Project based on 4\*4 matrix

- convey the relative conservation value and likelihood of development for every parcel
- a top-level picture of conservation opportunities at the parcel level

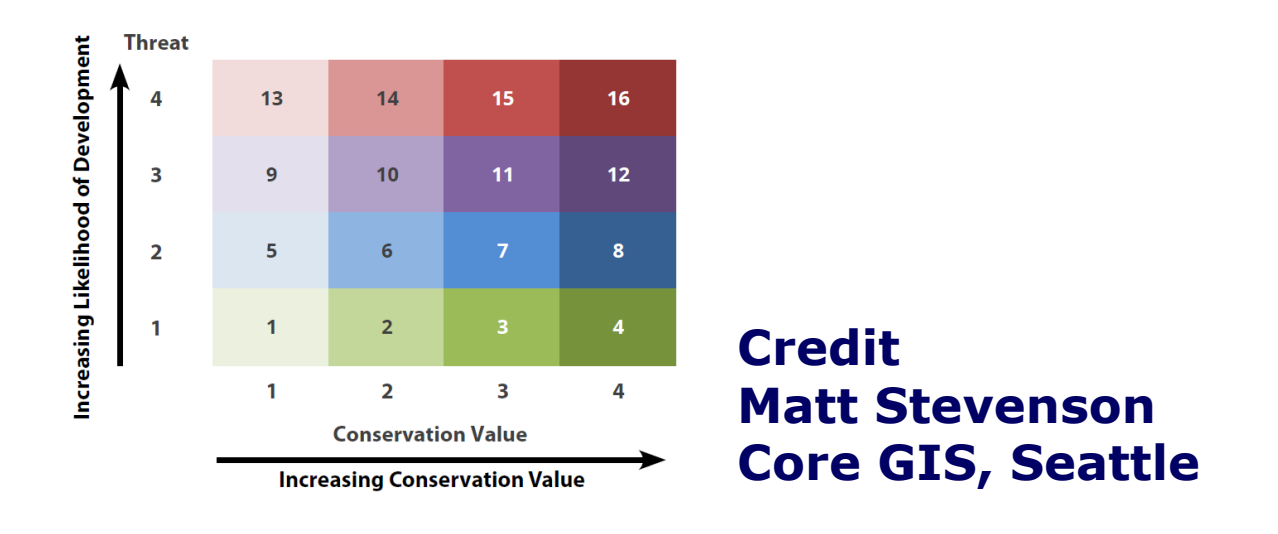

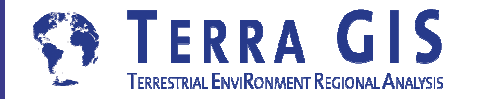

### **Example- Unweighted Conservation Score**

added the scores for all nine variables together and divided by nine

([Salmon\_Spp\_Score]+[Salmon\_Strm\_Score]+
 [Floodplain\_Score]+ [Wetland\_NonFlood\_Score]+
 [Low\_elv\_Score]+ [Forested\_Score]+
 [For\_Buff\_Score]+ [For\_100plus\_Score] +
 [Pervious\_score]) / 9

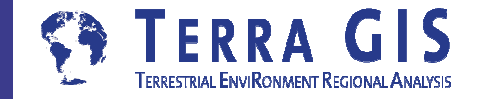

#### Key analysis and tools used - Skykomish Basin Project

| Analysis                              | description                                                                               | ArcGIS Tool used                                                                          | QGIS tool                                                                                 |
|---------------------------------------|-------------------------------------------------------------------------------------------|-------------------------------------------------------------------------------------------|-------------------------------------------------------------------------------------------|
| Surrounding development<br>evaluation | summarize attributes of polygon<br>neighbors                                              | Polygon Neighbors tool                                                                    | python script OR using SQL<br>query in PostGIS or via DB                                  |
| Urban Growth Area Score               | calculate distance between each<br>parcel and the nearest UGA                             | near tool                                                                                 |                                                                                           |
| Salmon Population Score               | counted the number of salmon<br>populations present within or<br>adjacent to each parcel. | euclidean allocation                                                                      | proximity                                                                                 |
| Salmon Stream Length Score            | extended parcel boundaries until<br>they met                                              | euclidean allocation                                                                      | region growing algorythm                                                                  |
| Slope Score                           | Slope tool with the percent option                                                        | slope                                                                                     | slope                                                                                     |
|                                       |                                                                                           | zonal statistics                                                                          | zonal statistics tabulate<br>area                                                         |
| General / multi purpose               | surface tools                                                                             | aspect<br>contour<br>hillshade<br>dissolve<br>clip<br>union<br>vector - raster conversion | aspect<br>contour<br>hillshade<br>dissolve<br>clip<br>union<br>vector - raster conversion |

| Spatial Analyst | Grass Plug-In |
|-----------------|---------------|
| Arcinfo         | SCP Plug-In   |
|                 |               |

PostGIS based

#### Analysis using simple attribute column calculations are not listed

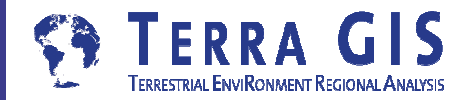

#### Key analysis and tools used - Skykomish Basin Project

| Analysis                                                   | description                                                          | ArcGIS Tool used         | QGIS tool                        |
|------------------------------------------------------------|----------------------------------------------------------------------|--------------------------|----------------------------------|
| Floodplain Score                                           | intersected floodplain + parcels<br>calculated acreage of floodplain | intersect                | intersect                        |
| 300' Buffer on Perennial Streams                           |                                                                      | buffer, union + dissolve | buffer, union + dissolve         |
| Upland Weltands Score                                      | used the floodplain to erase<br>wetlands from the NWI layer          | erase                    | difference                       |
| Low-Lying Relative to Channel                              | sustract river height raster from the bare earth elevation raster    | raster calculator        | raster calculator                |
| Forest Height                                              | subtracted the bare earth raster<br>from the first return LiDAR      | raster calculator        | raster calculator                |
| Land Cover Classification                                  |                                                                      |                          |                                  |
| Calculate Normalized Difference<br>Vegetation Index (NDVI) | using 1m resolution NAIP 4 band<br>imagery                           | raster calculator        | raster calculator<br>SCP Plug-In |
| Create two texture layers (bands)                          | focal mean 7*7 range                                                 | focal mean tool          | r.neighbors tool (via Grass      |

maximum likelihood tool

| maximum incerynood analysis | Maximum | likelyhood | analys is |
|-----------------------------|---------|------------|-----------|
|-----------------------------|---------|------------|-----------|

**vs is** using signatures of 96 training polygons

Spatial Analyst Grass Plug-Inst Archito SCP Plug-In

PostGIS based

Analysis using simple attribute column calculations are not listed

maximum likelyhood analysis

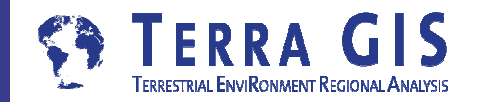

### A more Detailed Look

Comparison of Analysis in ArcGIS 10.4 and QGIS 2.14

Surrounding Development Score neighboring Polygon developed or not

Land Cover Classification

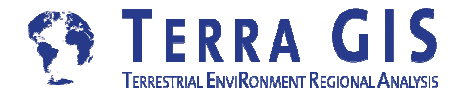

# **Surrounding Development Score**

Neighboring Polygon developed or NOT

The map shows a score for each parcel based on the percentage of developed parcels surrounding it.

Scores were determined as shown:

$$4 = 75 - 100\%$$
  

$$3 = 50 - 74.9\%$$
  

$$2 = 25 - 40.9\%$$
  

$$1 = 0.1 - 24.9\%$$
  

$$0 = 0$$

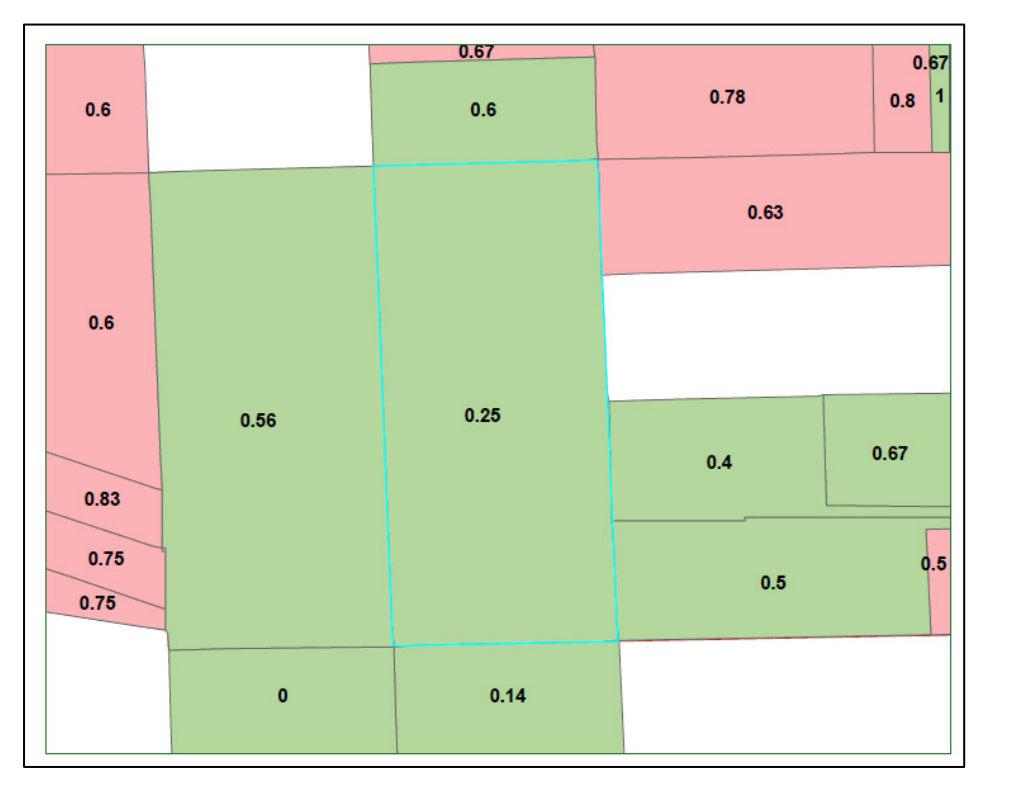

#### Credit: Matt Stevenson Core GIS, Seattle

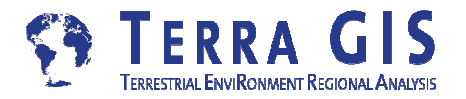

# **Surrounding Development Score**

neighboring Polygon developed or not

### ArcGIS Polygon Neighbors

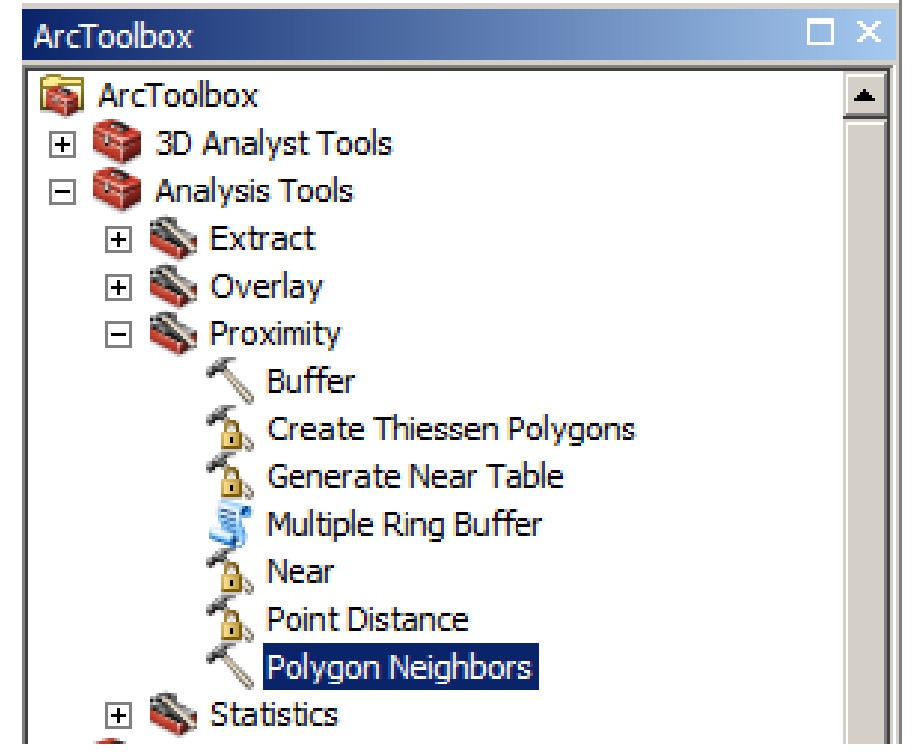

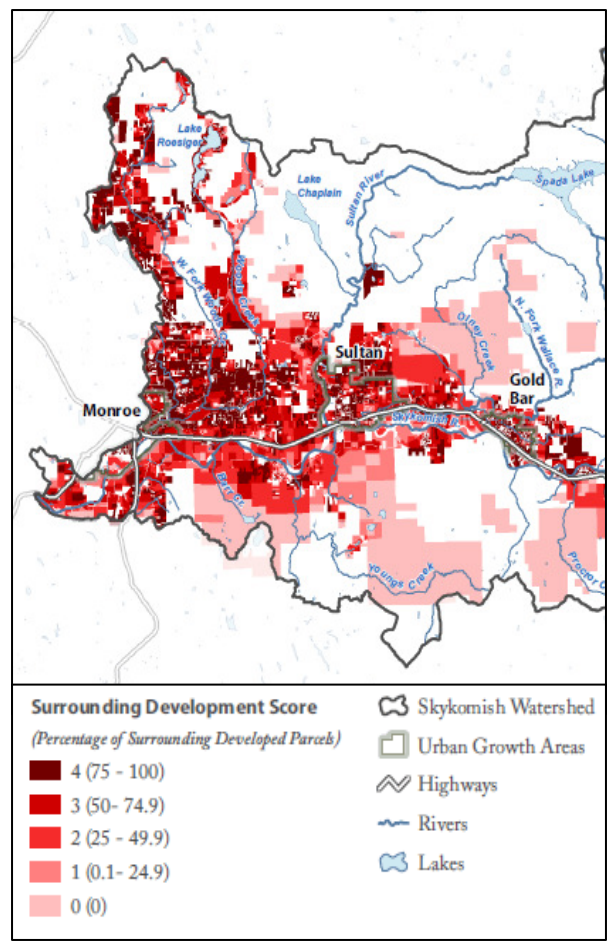

#### Map by M. Stevenson

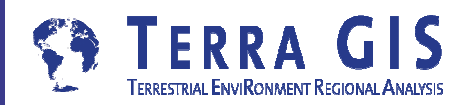

#### **Tool Comparison**

# **QGIS - Surrounding Development Score**

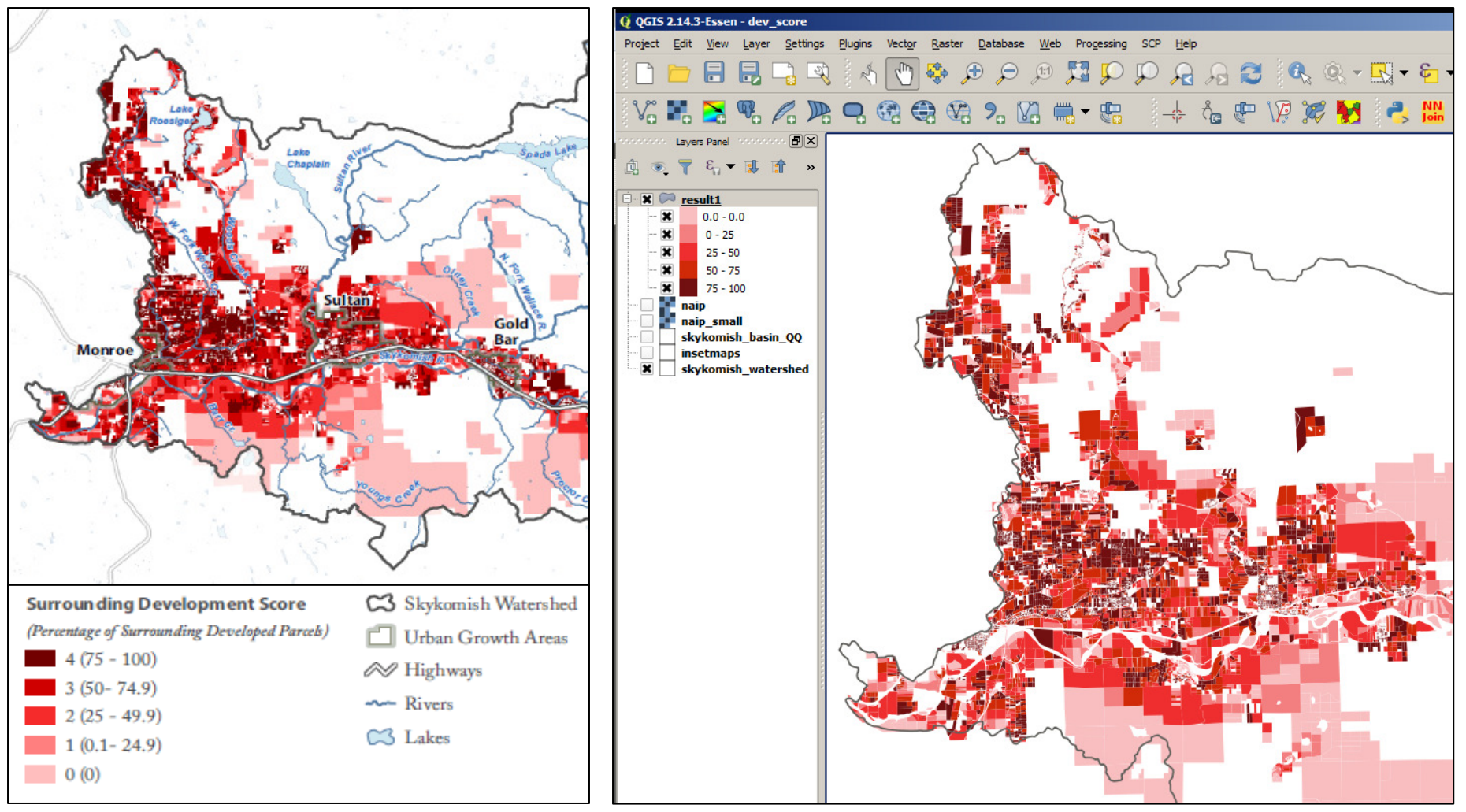

#### ArcGIS - Map by M. Stevenson

#### **QGIS - Map by K.Vennemann**

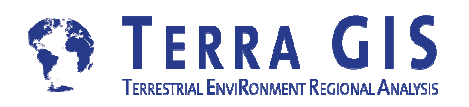

### **QGIS - Surrounding Development Score**

- Import data to PostGIS or Spatialite
- Run SQL query to create result layer

SELECT row\_number() over (order by a1.parcel\_id) as serial\_number, COALESCE(SUM(a2.mkimp),0) as nb\_devscore, a1.parcel\_id, count(1) as nb\_parcels\_num,st\_collect(a1.geom) as geom Into newresults FROM parcelsresult a1 LEFT OUTER JOIN parcelsresult a2 ON NOT a1.parcel\_id = a2.parcel\_id AND st\_intersects(a2.geom, a1.geom) GROUP BY a1.parcel id

Alternatively use python script <u>neighbors.py</u>

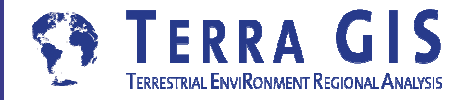

#### Land Cover Classification - Skykomish Basin

Derived from 2013 NAIP 4band 1m orthophotos

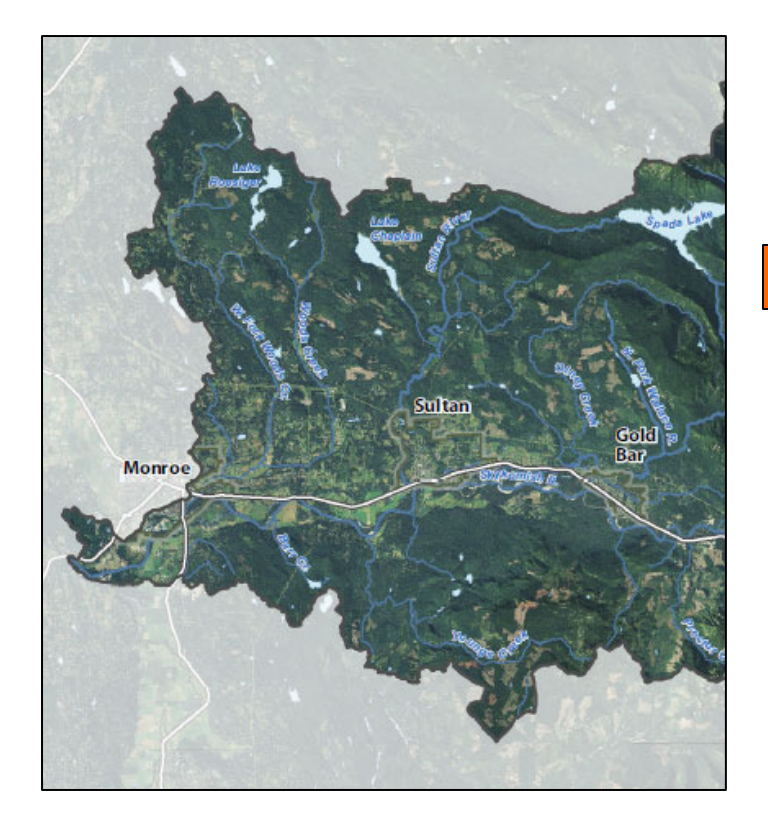

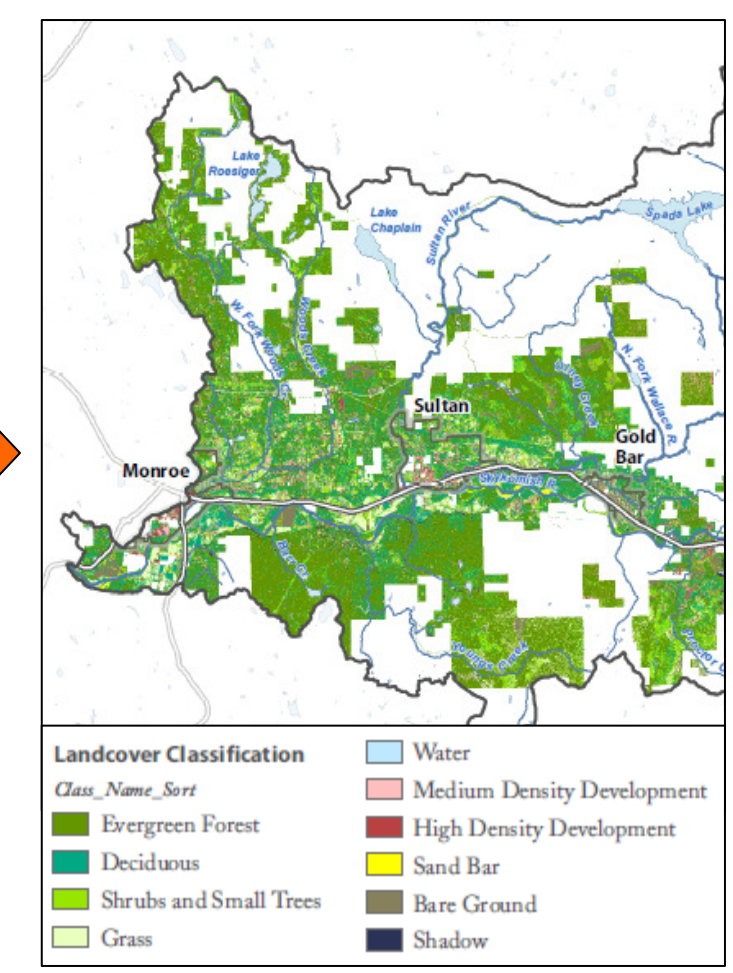

#### Map by M. Stevenson Core GIS, Seattle

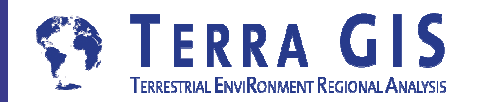

#### Land Cover Classification - Skykomish Basin

- Calculating Normalized Difference Vegetation Index (NDVI)
   = (Near IR - Red) / (Near IR + Red)
- Produce texture layer Focal Mean tool with a 7x7 moving window + RANGE variable (Band2Rng7x7" + "Band4Rng7x7") / 2
- 96 Training Polygons
- Maximum Likelihood tool to generate classified land cover

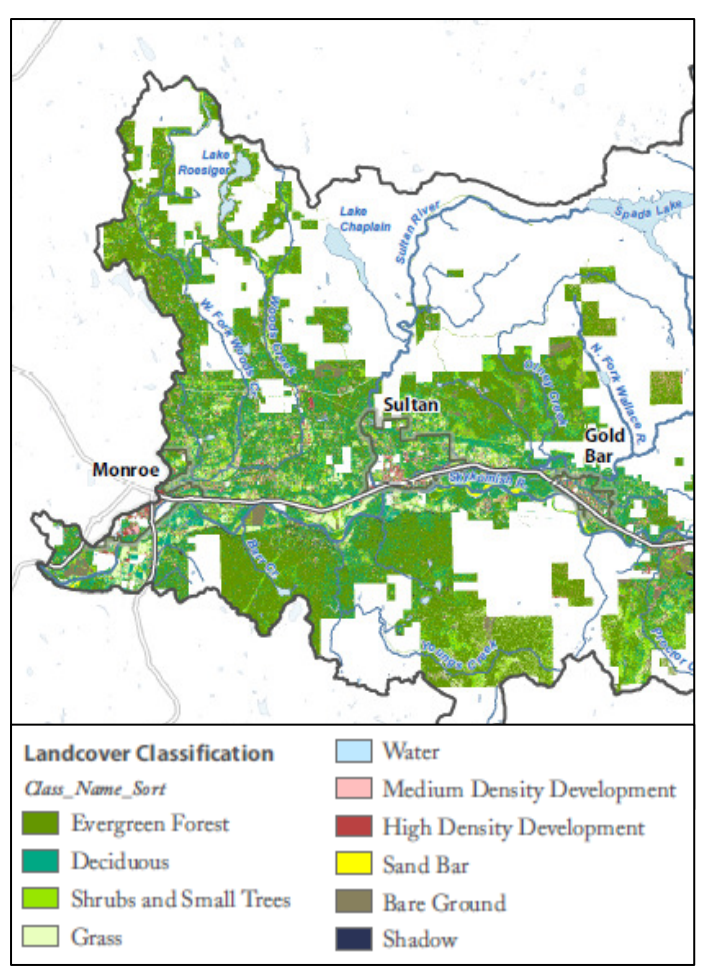

#### Credit: Matt Stevenson Core GIS, Seattle

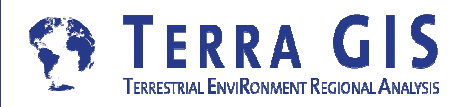

### **QGIS - Land Cover Classification**

- Calculating Normalized Difference Vegetation Index (NDVI) (Near IR - Red) / (Near IR + Red)
- Produce texture layer Focal Mean tool with a 7x7 moving window + RANGE variable (Band2Rng7x7" + "Band4Rng7x7")/ 2
- 96 Training Polygons import
- Signature Creation for 6 bands
- Maximum Likelihood tool to generate classified land cover

Calculate using the SCP Plug-In

Using Grass Plug-In r.neighbors Tool

Import or create signatures to SCP ROI creation Window

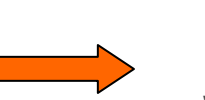

Run in SCP Classification Window

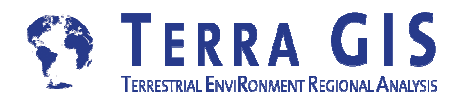

### **QGIS - Land Cover Classification**

Calculating Normalized Difference Vegetation Index (NDVI)

using the SCP Plug-In Main window

| Ser                                                                                                    | ni-Automatic Classification Plugin |                            |  |  |  |  |  |  |  |  |
|----------------------------------------------------------------------------------------------------|------------------------------------|----------------------------|--|--|--|--|--|--|--|--|
|                                                                                                    | Tools                              | st processing              |  |  |  |  |  |  |  |  |
| R-                                                                                                    | nd list                            |                            |  |  |  |  |  |  |  |  |
| Ra                                                                                                    | Raster bands                       |                            |  |  |  |  |  |  |  |  |
|                                                                                                    | Variable                           | Band name                  |  |  |  |  |  |  |  |  |
| 3                                                                                                    | raster3                            | neighbor_band4_7 Band list |  |  |  |  |  |  |  |  |
| 4                                                                                                    | raster4                            | ndvi.tif                   |  |  |  |  |  |  |  |  |
| 5                                                                                                    | raster5                            | bandset#b1 Refresh list    |  |  |  |  |  |  |  |  |
| 6                                                                                                    | raster6                            | bandset#b2                 |  |  |  |  |  |  |  |  |
| 7                                                                                                    | raster7                            | bandset#b3                 |  |  |  |  |  |  |  |  |
| 8                                                                                                    | raster8                            | bandset#b4                 |  |  |  |  |  |  |  |  |
| Exp                                                                                                    | pression                           |                            |  |  |  |  |  |  |  |  |
| ("bandset#b4" - "bandset#b1") / ("bandset#b4" + "bandset#b1")  <br>+ - sin asin<br>* / cos acos<br>^ v/ cos acos<br>() tan atan<br>exp ln n<br>np.where                                                                                                    |                                    |                            |  |  |  |  |  |  |  |  |
| Ou                                                                                                    | tput raster                        |                            |  |  |  |  |  |  |  |  |
| Use NoData value 0 Extent: Intersection Same as neighbor_band2_7 Calculate For other functions see <a href="http://docs.scipy.org/doc/numpy/reference/routines.math.html">http://docs.scipy.org/doc/numpy/reference/routines.math.html</a> and insert the function in the expression with prefix <b>np.</b> (e.g. |                                    |                            |  |  |  |  |  |  |  |  |
| ]]]:                                                                                                    | Show docks Quick user guide        | ) Online help Close        |  |  |  |  |  |  |  |  |

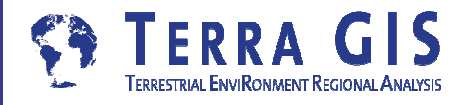

#### **Tool Comparison**

### **QGIS - Land Cover Classification**

| create or import sigr     | nati  | ures        | SCP:    | Class  | ification |                   |      |                   |        | ļ        |
|---------------------------|-------|-------------|---------|--------|-----------|-------------------|------|-------------------|--------|----------|
| to SCD Signature List     |       |             |         |        | listfile  |                   |      |                   |        |          |
| to SCF Signati            | JIE   | LISU        | O       | ben    | C:/dowr   | nload/lc_ana1.xml |      |                   | Save   | Reset    |
|                           |       |             | Sig     | nature | list      |                   |      |                   |        |          |
|                           |       |             |         | S      | MC ID     | MC Info           | C ID | C Info            | Color  |          |
|                           |       |             | 1       | ×      | 7         | Medium Density De | 7    | Medium Density De |        |          |
| import Training Polygor   | ns i  | nto         | 2       | ×      | 5         | Deciduous         | 5    | Deciduous         |        |          |
| CCD DOI anaption Minde    |       |             | 3       | ×      | 1         | Water             | 1    | Water             |        |          |
| SCP ROI creation windo    | SM    |             | 4       | ×      | 3         | Grass             | 3    | Grass             |        |          |
| SCP: ROI creation         |       |             | 5       | ×      | 10        | Shadow            | 10   | Shadow            |        |          |
| Training shanefile        |       | _           | 6       | ×      | 2         | Bare Ground       | 2    | Bare Ground       |        |          |
| son training only         | _     |             | 7       | ×      | 9         | Medium Evergreen  | 9    | Medium Evergreen  |        |          |
|                           | _     |             | 8       | ×      | 7         | Medium Density De | 7    | Medium Density De |        | <u> </u> |
| MC ID MC Info             | C ID  |             | - 6     | 1      | 1 📉       |                   | 2    | 1 🔣               | Export | Import   |
| 1 1 Water                 | 1     | Water       |         |        |           |                   |      |                   |        |          |
| 2 1 Water                 | 1     | Water       |         |        |           |                   |      |                   |        |          |
| 3 2 Bare Ground           | 2     | Bare Ground |         |        |           |                   |      |                   |        |          |
| 4 2 Bare Ground           | 2     | Bare Ground |         |        |           |                   |      |                   |        |          |
| 5 2 Bare Ground           | 2     | Bare Ground |         |        |           |                   |      |                   |        |          |
| 7 2 Bare Ground           | 2     | Bare Ground |         |        |           |                   |      |                   |        |          |
| Add to signature          |       |             |         |        |           |                   |      |                   |        |          |
| ROI parameters            |       |             |         |        |           |                   |      |                   |        |          |
| Range radius Min ROI size |       |             | Max ROI | width  |           |                   |      |                   |        |          |
| 0.010000                  |       | 60 🖨        |         |        |           | 100 🜩             |      |                   |        |          |
| Rapid ROI on band         |       |             |         |        |           | 1 🜩               |      |                   |        |          |
| Automatic refresh ROI     | O Aut | omatic plot |         |        |           |                   |      |                   |        |          |

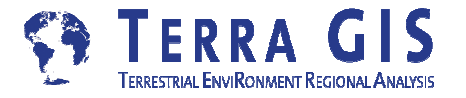

### **QGIS - Land Cover Classification**

### Produce texture layer Using Grass Plug-In r.neighbors Tool

|                         |                                                                                                    | -                                                                                                    | 1                                                                                                    | 1                                                                                                    |                                                                                                    | -                                                                                                    |
|-------------------------|----------------------------------------------------------------------------------------------------|----------------------------------------------------------------------------------------------------|----------------------------------------------------------------------------------------------------|----------------------------------------------------------------------------------------------------|----------------------------------------------------------------------------------------------------|----------------------------------------------------------------------------------------------------|
| Modules List Br         | owser                                                                                                    | 😻 🕈 T                                                                                                    | -> 🗭                                                                                                    | - <u>68</u> + 1                                                                                                    | → 6                                                                                                    | 2                                                                                                    |
| oors                    |                                                                                                    |                                                                                                    |                                                                                                    |                                                                                                    |                                                                                                    |                                                                                                    |
| Output Manual           |                                                                                                    |                                                                                                    |                                                                                                    |                                                                                                    |                                                                                                    |                                                                                                    |
|                         |                                                                                                    |                                                                                                    |                                                                                                    |                                                                                                    |                                                                                                    | -                                                                                                    |
| input raster map        |                                                                                                    |                                                                                                    |                                                                                                    |                                                                                                    |                                                                                                    |                                                                                                    |
| all grass, alpha ( nair | small gras                                                                                                    | s.alpha@skv                                                                                                    | analvsis )                                                                                                    | - 1                                                                                                    |                                                                                                    |                                                                                                    |
|                         |                                                                                                    |                                                                                                    |                                                                                                    |                                                                                                    | -                                                                                                    |                                                                                                    |
| rhood operation –       |                                                                                                    |                                                                                                    |                                                                                                    |                                                                                                    |                                                                                                    |                                                                                                    |
|                         |                                                                                                    |                                                                                                    |                                                                                                    |                                                                                                    |                                                                                                    |                                                                                                    |
|                         |                                                                                                    |                                                                                                    |                                                                                                    |                                                                                                    |                                                                                                    |                                                                                                    |
| rhood size              |                                                                                                    |                                                                                                    |                                                                                                    |                                                                                                    |                                                                                                    |                                                                                                    |
|                         |                                                                                                    |                                                                                                    |                                                                                                    |                                                                                                    |                                                                                                    |                                                                                                    |
|                         |                                                                                                    |                                                                                                    |                                                                                                    |                                                                                                    |                                                                                                    |                                                                                                    |
| r output raster m       | ар                                                                                                    |                                                                                                    |                                                                                                    |                                                                                                    |                                                                                                    |                                                                                                    |
|                         | •                                                                                                    |                                                                                                    |                                                                                                    |                                                                                                    | L                                                                                                    |                                                                                                    |
| /                       |                                                                                                    |                                                                                                    |                                                                                                    |                                                                                                    | p                                                                                                    |                                                                                                    |
|                         |                                                                                                    |                                                                                                    |                                                                                                    |                                                                                                    |                                                                                                    |                                                                                                    |
|                         | 1                                                                                                    | 00%                                                                                                    |                                                                                                    |                                                                                                    |                                                                                                    |                                                                                                    |
|                         |                                                                                                    |                                                                                                    |                                                                                                    |                                                                                                    |                                                                                                    | 5                                                                                                    |
| Run                     | Viev                                                                                                    | voutput                                                                                                    | ſ                                                                                                    | Close                                                                                                    |                                                                                                    |                                                                                                    |
|                         |                                                                                                    |                                                                                                    |                                                                                                    |                                                                                                    |                                                                                                    |                                                                                                    |
|                         |                                                                                                    |                                                                                                    |                                                                                                    |                                                                                                    |                                                                                                    |                                                                                                    |
|                         |                                                                                                    |                                                                                                    |                                                                                                    |                                                                                                    | Class                                                                                                    |                                                                                                    |
|                         | Modules List Br<br>pors<br>Dutput Manual<br>f input raster map<br>all_grass.alpha ( naip<br>rhood operation<br>rhood size<br>r output raster ma<br>7<br>Run | Modules List     Browser       pors     Dutput     Manual       20 input raster map     all_grass.alpha ( naip_small_grass       all_grass.alpha ( naip_small_grass       rhood operation       rhood size       r output raster map       7       1       Run | Modules List     Browser       pors       Dutput     Manual       f input raster map       all_grass.alpha (naip_small_grass.alpha@sky       rhood operation       rhood size       r output raster map       7       100%       Run     View output | Modules List Browser   Modules List Browser   pors   Dutput Manual   input raster map   all_grass.alpha (naip_small_grass.alpha@skyanalysis) rhood operation   rhood size   r output raster map   7   100%   Run   View output   Image: Comparison of the second second sec | Modules List       Browser       Image: Construct of the second second s | Modules List Browser   Dutput Manual Finput raster map all_grass.alpha (naip_small_grass.alpha@skyanalysis) Image: Provide the second second se |

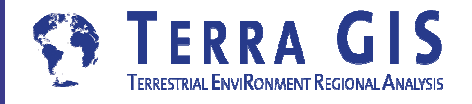

### **QGIS - Land Cover Classification**

### Maximum Likelihood Run in SCP Classification Window

| SCP:                   | Class   | ification   | 1                 |           |                       | ×             |  |  |  |
|------------------------|---------|-------------|-------------------|-----------|-----------------------|---------------|--|--|--|
| Sign                   | ature   | list file   |                   |           |                       |               |  |  |  |
| Ор                     | en      | C:/dowr     | nload/lc_ana1.xml |           |                       | Save Reset    |  |  |  |
| Sign                   | ature   | list        |                   |           |                       |               |  |  |  |
|                        | S       | MC ID       | MC Info           | C ID      | C Info                | Color         |  |  |  |
| 1                      | ×       | 7           | Medium Density De | 7         | Medium Density De     |               |  |  |  |
| 2                      | ×       | 5           | Deciduous         | 5         | Deciduous             |               |  |  |  |
| 3                      | ×       | 1           | Water             | 1         | Water                 |               |  |  |  |
| 4                      | ×       | 3           | Grass             | 3         | Grass                 |               |  |  |  |
| 6                      |         | 0 📉         | Ľ                 |           | 1 🔣                   | Export Import |  |  |  |
| Clas                   | sificat | tion algor  | ithm              |           |                       |               |  |  |  |
| Sele                   | ect cla | ssification | n algorithm       |           |                       | Threshold     |  |  |  |
| et.                    | Ma      | ximum Lik   | elihood           |           | •                     | 0.0000 🖨 🧾    |  |  |  |
| Use Macroclass ID      |         |             |                   |           |                       |               |  |  |  |
| Classification preview |         |             |                   |           |                       |               |  |  |  |
| Size                   |         | 100         |                   |           | Redo ở                | +             |  |  |  |
| 2                      | •       | Show        |                   |           | Transparency 🗇        |               |  |  |  |
| Clas                   | sificat | tion style  |                   |           |                       |               |  |  |  |
| Select qml Reset       |         |             |                   |           |                       |               |  |  |  |
| Classification output  |         |             |                   |           |                       |               |  |  |  |
| -                      | Apply I | mask [      |                   |           |                       | Reset         |  |  |  |
|                        | Create  | e vector    |                   |           | Classification report | t             |  |  |  |
|                        |         |             | Per               | rform cla | ssification           |               |  |  |  |

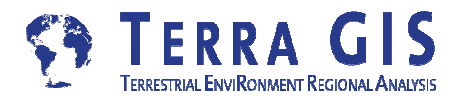

### **Conclusions I**

- Both ArcGIS and QQGIS have extensive and often similar analytic capabilities
- As expected some tools are very similar while others require a different approach, or are simply listed under a different name
- QGIS has a comprehensive toolset capable of replicating the entire analysis done for the Skykomish Project
- The QGIS Processing tool box makes analysis providers of other GIS system available in QGIS

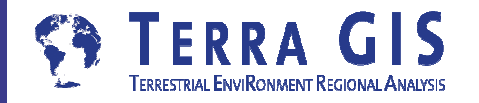

### **Conclusions II**

- The GRASS Plug-in for QGIS allows to access the full power of GRASS GIS from within QGIS
- The Semi-automatic Classification Plug-in (SCP) makes remote sensing available in QGIS. Imagery can be browsed and downloaded from with in QGIS (Landsat and Sentinel archives)
- Remote Sensing Capability is also included in ArcGIS via the Spatial Analyst toolbox
- As expected moving between tools for the same analyses requires getting used to differing tools, tool names, syntax, and work flows

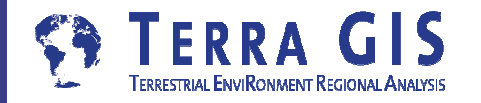